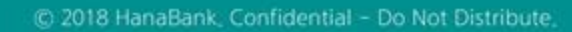

# **B2B전자결제** 판매기업>동반성장론(일반)>1차협력기업 신규약정

KEB Hanabank corporate Banking User Manual

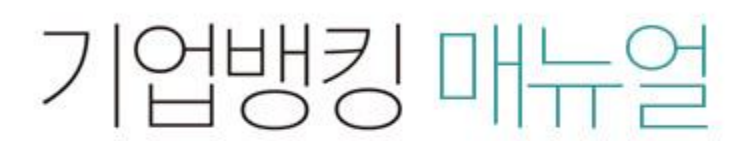

★ KEB 하나온행

## 1차협력기업 신규약정 – 1차협력기업약정

## Step 1. 약정할 구매기업을 조회한 후 '등록'버튼을 클릭합니다.

• 약정전환 대상 고객의 경우 약관동의 후 신규약정이 가능합니다.

• 이미 만기입금 약정이 체결되어 있는 경우 만기전 할인(대출)약정으로 전환하여 진행합니다.

|    |           | 1차협력기업      | 약정         |            | 처리결과조회       |  |  |  |  |
|----|-----------|-------------|------------|------------|--------------|--|--|--|--|
| 판매 | 기업 약      | 정을 위한 구매기업3 | 조회         |            |              |  |  |  |  |
| 구매 | 기업명       |             |            | 구매기업 사업자번호 | - OF GREEKEN |  |  |  |  |
|    | 조회        |             |            |            |              |  |  |  |  |
| No | 선택        | 중심업체코드 💌    | 구매기업명 💌    |            | 구매기업 사업자번호 💌 |  |  |  |  |
| 1  | ● ×== (+) |             |            |            |              |  |  |  |  |
|    |           |             | < <u>1</u> | > >>       |              |  |  |  |  |

## 상세설명

# 1차협력기업 신규약정 – 1차협력기업약정

### Step 2. 약정입금계좌와 대출한도 신청여부를 등록합니다.

1차협력기업약정

처리결과조회

#### 판매기업등록

구매기업

| 중심업체코드  | Nouss | 구매기업명 |           |
|---------|-------|-------|-----------|
| 사업자등록번호 |       | 약정상품  | 동반성장론(일반) |

#### 판매기업

| 판매기업명       | 1000-00                            | 사업자등록번호         | 120-00-03023                           |
|-------------|------------------------------------|-----------------|----------------------------------------|
| 대표자         |                                    | 기업규모            | 대기업(기타)                                |
| 업종          | 기타 신선식품 및 단순 가공식품 도매업              | 업태              | THOREOOL                               |
| 주소          |                                    |                 |                                        |
| 담당자         |                                    | 담당부서명           |                                        |
| 대표 전화번호     |                                    | FAX번호           |                                        |
| 휴대폰 전화번호    |                                    | 담당자 e-mail 주소   | ··· ·································· |
| SMS서비스 수신여부 | 수신하지 않음                            | e-mail 서비스 수신여부 | 수신하지 않음                                |
| 약정영업점       | 남역삼금융센터 (02-3471-1111) 약정가능 영업점 찾기 |                 |                                        |
| 약정(입금)계좌    | 계좌선택 🗸 2                           | 대출한도 신청여부       | 선택하세요 🔻                                |

## 상세설명

- 1. 하도급협력대금 통장계좌를 중복으로 약정하여야 하는 경우, 하도급협력대금통장 계좌번호를 추가로 선택합니다.
- 2. 만기전 할인(대출)약정을 취급하는 경우, 판매기업 한도를 신청합니다.

## 1차협력기업 신규약정 - 1차협력기업약정

## Step 3-1. 이용신청서 및 약정서 등을 확인 후 '동의합니다.'를 체크합니다.

1차협력기업약정 처리결과조회 전자방식 외상매출채권 결제제도 이용신청서 자세히보기 전자방식 외상매출채권 결제제도 이용신청서 (외담대/동반성장론/e-안심팩토링대출용) 1. 신청기업 정보 사업자등록번호 법인명(또는 상호명) 법인등록번호 (법인인 경우) 대표이사 대표이사(대표자) 생년월일 (또는 대표자명)

동의합니다. (동의하셔야 이용약정 할 수 있습니다.)

#### 전자방식 외상매출채권 결제제도 이용약정서

자세히보기

#### 전자방식 외상매출채권 결제제도 이용약정서 (외담대 판매기업/e-안심팩토링 판매기업/ 동반성장론 1차협력기업용)

주식회사 하나은행 앞

본인은 경상적인 상거래에 따른 물품 또는 용역을 공급하고 그 대금의 수금과 관련하여 전자방식 외상매출채권 결제제도를 이용함에 있어, 「전자방식 외상매출채권 결제제도 기본약관」 및 「전자금융거래기본약관」이 적용됨을 승인하고 다음과 같이 약정합니다.

제1조 (용어의 정의)

이 약정에서 사용하는 용어의 뜻은 다음과 같습니다.

① "구매기업"이라 함은 판매기업(1차협력기업)으로부터 물품(용역 포함, 이하 같습니다)을 구매하고 그 결제를 위하여 은행과의 약정에 의

해 전자방식으로 외상매출채권을 발행하는 기업을 말합니다.

() 《성역기어»이키 와이 그때기어이들다던 이가배우세키이 지적바는 파메기어/기취성되기어/키 그메기어이들다던 바이 세키이 그가들 휘어

동의합니다. (동의하셔야 이용약정 할 수 있습니다.)

# 1차협력기업 신규약정 - 1차협력기업약정

Step 3-2. OTP 번호 및 인증서 암호를 입력합니다.

#### OTP 비밀번호 입력

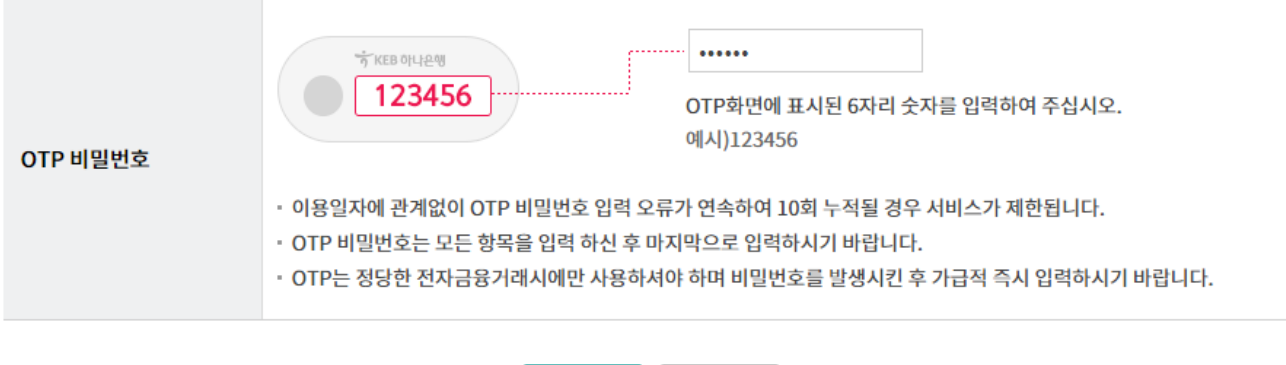

| 확인 | 취소 |
|----|----|
|----|----|

# 1차협력기업 신규약정 - 1차협력기업약정

Step 4. 판매기업 신규약정 완료 화면입니다.

 1차협력기업약정
 처리결과조회

#### 구매기업정보

| 중심업체코드  | 1.000           | 구매기업명 | - SPACE AND A |
|---------|-----------------|-------|---------------|
| 사업자등록번호 | 10100-00-00-005 | 약정상품  | 02002(22)     |

#### 약정등록정보

| 기업명    |              | 사업자등록번호 |                      |
|--------|--------------|---------|----------------------|
| 약정은행   | KEB하나은행      | 약정계좌번호  | 100-00001-0200-1     |
| 약정기업구분 | 판매기업(1차협력기업) | 약정번호    | U3741232010100640001 |

확인 확인서

# 1차협력기업 신규약정 - 처리결과조회

## Step 5. 신규약정 및 증액신청 처리결과를 확인 할 수 있습니다.

| 1    | 차협력기업약정                                                     | 처리결과조회                                                        |  |  |
|------|-------------------------------------------------------------|---------------------------------------------------------------|--|--|
|      |                                                             |                                                               |  |  |
| 조회기간 | 오늘 7일 15일 1개월 3개월<br>2018-04-09 <sup>[]]</sup> ~ 2018-10-08 | 6개월     월별 선택     ▼                 ☐      직접입력 예시 : 20171229 |  |  |

#### 조회

| 선택 | 신청구분 👻            | 한도신청일 👻    | 신청금액 🖃      | 신청상태 👻 | 구매기업명 💌    | 구매사업자번호 👻    | 업체코드   |
|----|-------------------|------------|-------------|--------|------------|--------------|--------|
| 0  | 신규한도신청(동반성장론(일반)) | 2018-08-14 | 100,000,000 | 거절     | 2-1-1-2(1) | 515-01-11115 | WOOD . |
| 0  | 한도증액신청(동반성장론(일반)) | 2018-08-14 | 10,000,000  | 신청     |            |              | -      |
| 0  | 신규한도신청(동반성장론(협력)) | 2018-08-16 | 70,000,000  | 신청     | LATHXOCOTA | 107-02-10743 | W300.  |
| 0  | 신규한도신청(동반성장론(일반)) | 2018-08-29 | 100,000,000 | 신청     |            |              | -      |
|    | <                 |            |             |        |            |              | >      |

인지세납부영수증 약정상세조회

# THANK YOU